# **ARBONIA** 公

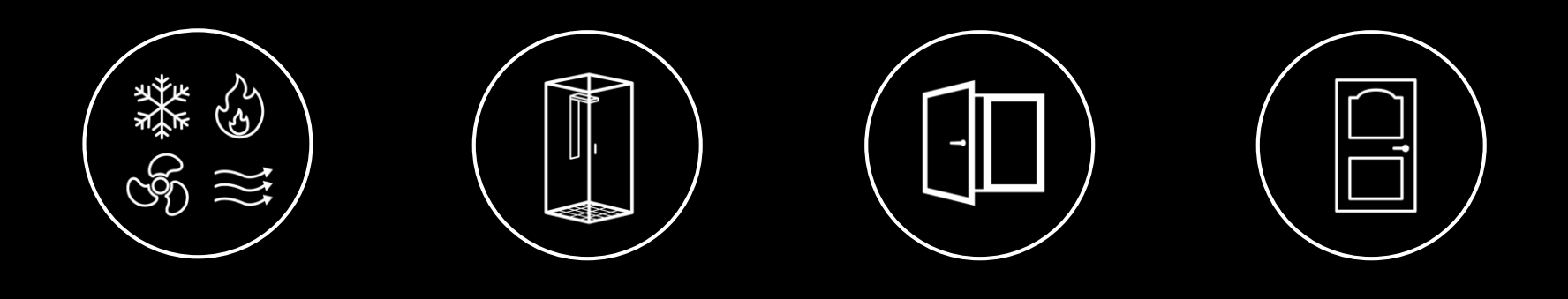

# Schulung Windows 10 / Office 2016

Projektteam Next Workplace

# Windows 10 Wichtigste Änderungen im Überblick (1/2)

#### Wesentliche Änderungen aus Benutzersicht sind

- Bessere Performance (Startzeit Windows, Reaktionszeit Applikationen, etc.)
- Startmenü personalisierbar (mit/ohne Kacheln, 'Favoriten-Programme', etc.)
- Verbesserte Suche → 1 Suche über alles (Apps, Ordner, Einstellungen)
- Neue Funktionen wie Schnellzugriff Datei-Explorer, Sprungliste Symbole, etc.
- Infobereich mit Benachrichtigungen (ähnlich wie bei Smartphones)

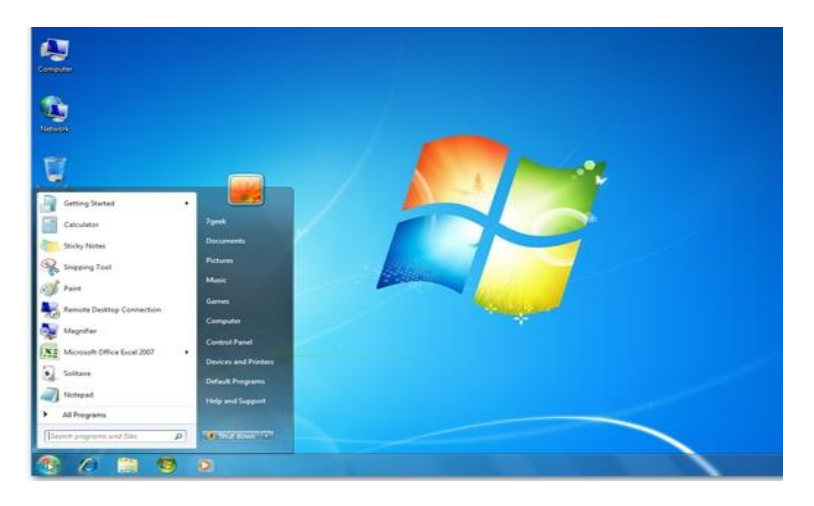

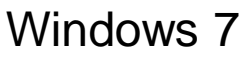

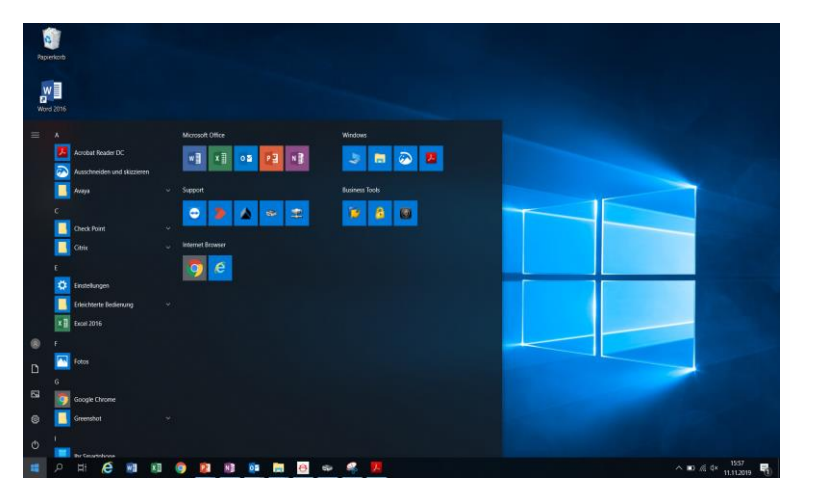

Windows 10

# Windows 10 Wichtigste Änderungen im Überblick (2/2)

| Änderung      | Windows 7                                                                                  | Windows 10                                                                         |  |  |  |
|---------------|--------------------------------------------------------------------------------------------|------------------------------------------------------------------------------------|--|--|--|
| PC-Namen      | Mit dem neuen Betriebssystem<br>Neu werden die Geräte aus Ku<br>Gerätetyp zusammengesetzt. | n gibt es auch ein neues Namenskonzept.<br>urzzeichen von Land, Standort, Zahl und |  |  |  |
|               | CHAR0001NB = CH-Schweiz, AR-Arbon, 0001-Nummer, NB=Notebook                                |                                                                                    |  |  |  |
| Vorlagen      | Docu <b>gate</b>                                                                           | Word-Vorlagen                                                                      |  |  |  |
| PDF           | <b>PDFCreator</b>                                                                          | PDF24                                                                              |  |  |  |
| Prinscreen    | Gadwin                                                                                     | Skizzieren und Ausschneiden 📀                                                      |  |  |  |
| Softwarebezug | Über IT-Hotline                                                                            | u.a "Self-Service" O Portal Manager                                                |  |  |  |

# Windows 10 Startvorgang und Anmeldung

#### Startvorgang

- Eingabe PowerOn (4-stelliger Code beim Starten) nicht mehr notwendig
- Festplattenverschlüsselung automatisch sichergestellt (BitLocker)

#### Anmeldung

- Benutzername und Passwort bleiben gleich
- Vor der Anmeldung: CRTL + ALT + DEL

#### Benutzerdaten

- Sicherung der Benutzerdaten über Migration Manager
- Desktop Dateien, Hintergrund, Favoriten, Diverse Einstellungen

# Windows 10 Desktop und Startmenü (1/2)

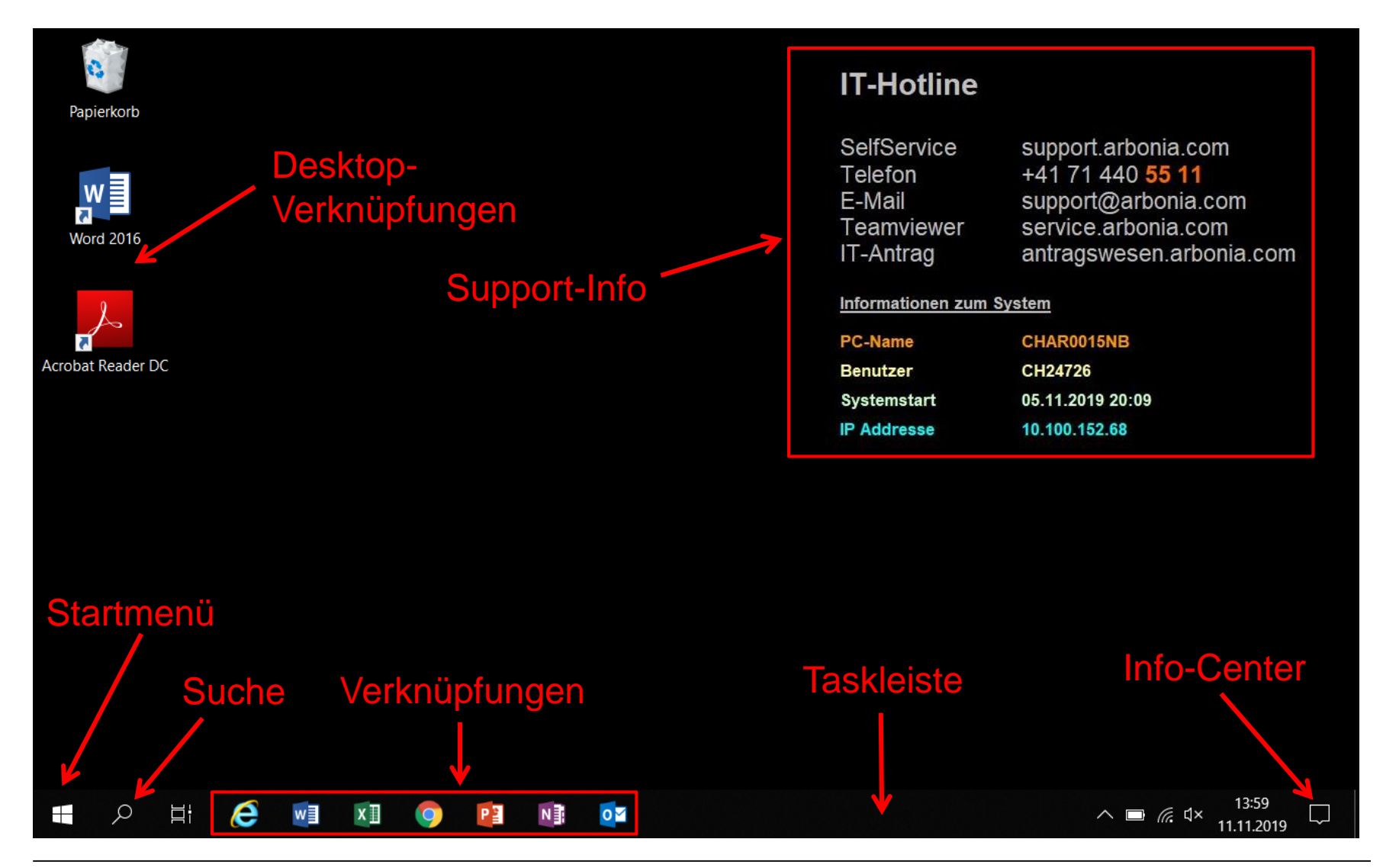

# Windows 10 Desktop und Startmenü (2/2)

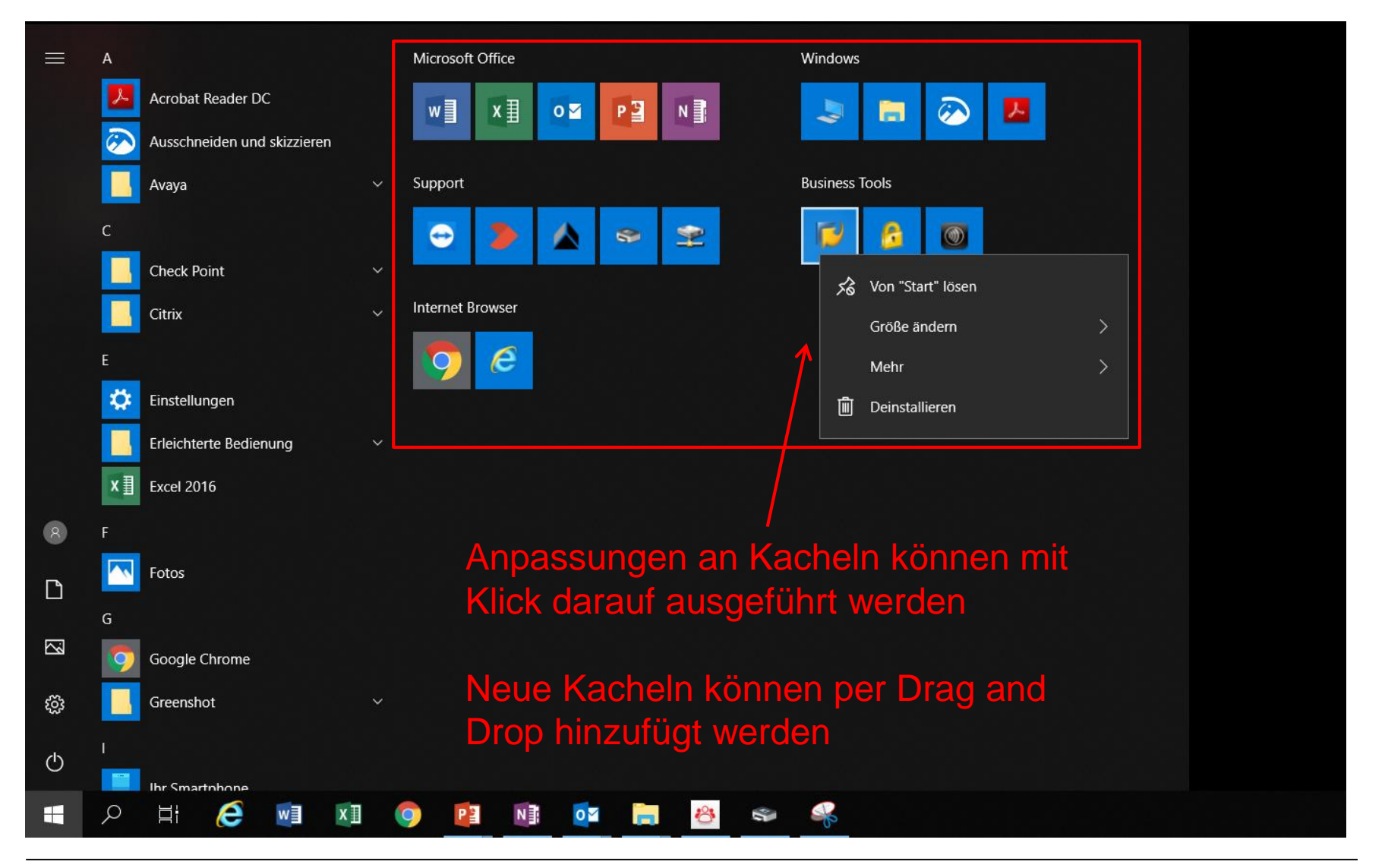

# Windows 10 Ivanti – Installation von Updates

#### Pop-Up Ivanti

- Nach Installation von Sicherheits-updates und Patches kann es vorkommen, dass ein Pop-Up Fenster erscheint, welches den Benutzer informiert, dass der Computer neugestartet werden muss.
- Als Benutzer haben Sie die Möglichkeit den Zeitpunkt des Neustarts zu definieren (später erinnern, etc.). Nach Ablauf der Zeitdauer (z. B.) 1 Stunde, erscheint das Pop-up Fenster erneut

| Neustart erforderlich                                      |                           |            | ×               |
|------------------------------------------------------------|---------------------------|------------|-----------------|
| <b>ivant</b> i                                             |                           |            |                 |
| Die Änderungen werden beim nächsten Neus                   | tart des Computer         | s wirksam. |                 |
| Ivanti has detected that this computer should be rebooted. |                           |            |                 |
|                                                            |                           |            |                 |
|                                                            |                           |            |                 |
|                                                            |                           |            |                 |
|                                                            |                           |            |                 |
|                                                            |                           |            |                 |
|                                                            |                           |            |                 |
|                                                            |                           |            |                 |
|                                                            | Später erinnern:          | 1 Stunde   | ~               |
| Der Neustart erfolgt in                                    | 23 Std., 28 Min., 52 Sek. |            |                 |
|                                                            |                           |            |                 |
| Starten Sie registrierte Anwendungen automatisch neu       | Jetzt neu star            | ten        | Später erinnern |

- Spätestens nach 48 Stunden ohne erfolgten Neustart durch den Benutzer wird der Computer automatisch neugestartet (aus Sicherheitsgründen, damit Updates und Patches eingespielt werden)
- Wir empfehlen Ihnen, den Neustart vor Ablauf dieser 48 Stunden durchzuführen.

# Windows 10 Datei-Explorer

#### Schnellzugriff im Datei-Explorer

Schnellzugriff auf häufig genutzte Ordner / Dateien

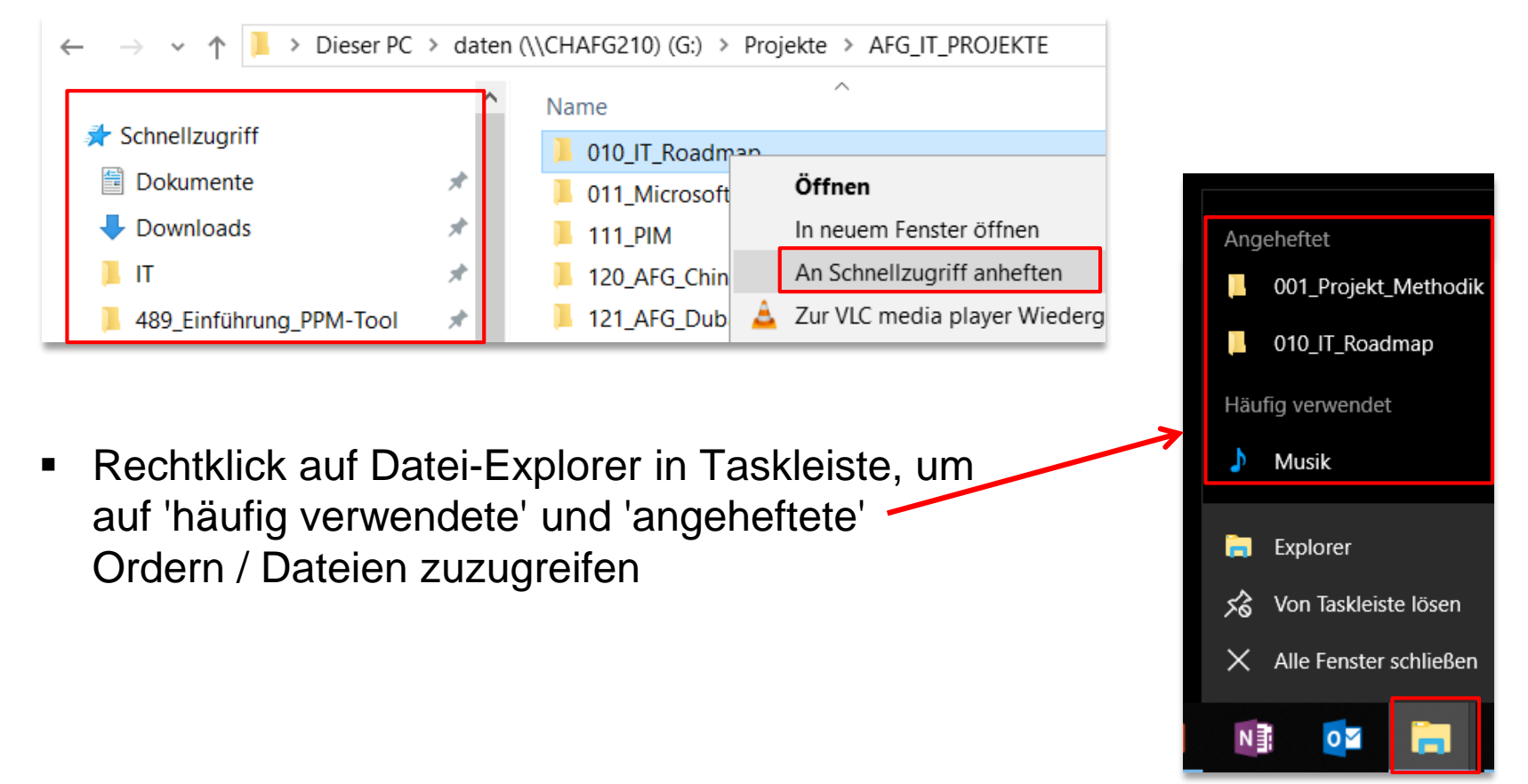

# Windows 10 Erste Schritte – Neustarten, Abmelden und Herunterfahren

Rechtsklick auf Start --> Herunterfahren oder abmelden  $\rightarrow$  gewünschte Funktion auswählen

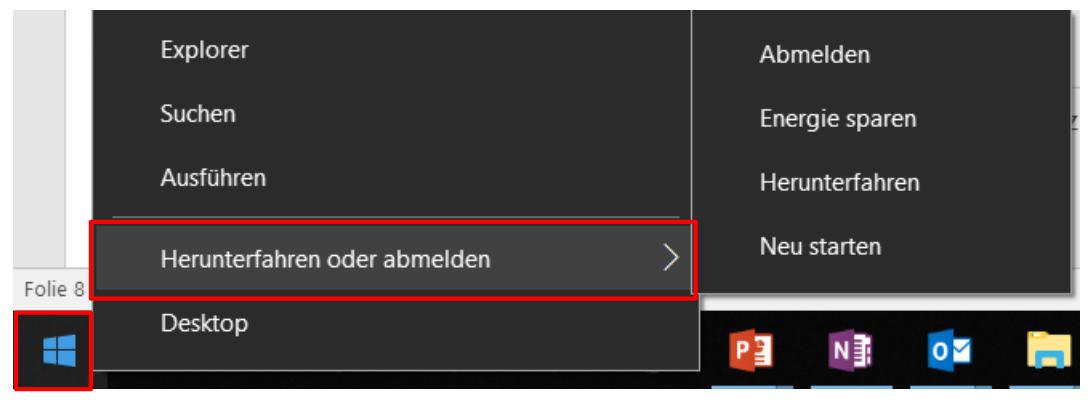

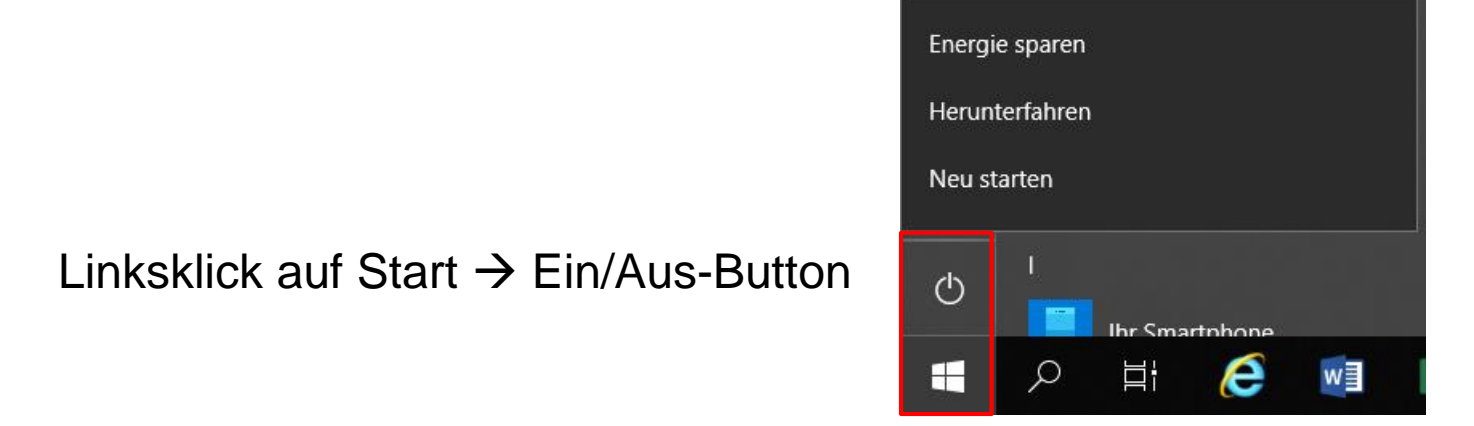

#### ARBONIA 🋦 | Windows 10 & Office 2016 | 2019

#### Windows 10 Navigation und Taskleiste

### Effizient mit mehreren Fenstern arbeiten

 Mit Hilfe der Windows-Taste und Pfeiltasten auf der Tastatur können zwei Fenster bildschirmfüllend nebeneinander angeordnet werden (z.B. Windows-Taste + "nach rechts")

### Gruppierung der Schaltflächen der Taskleiste anpassen

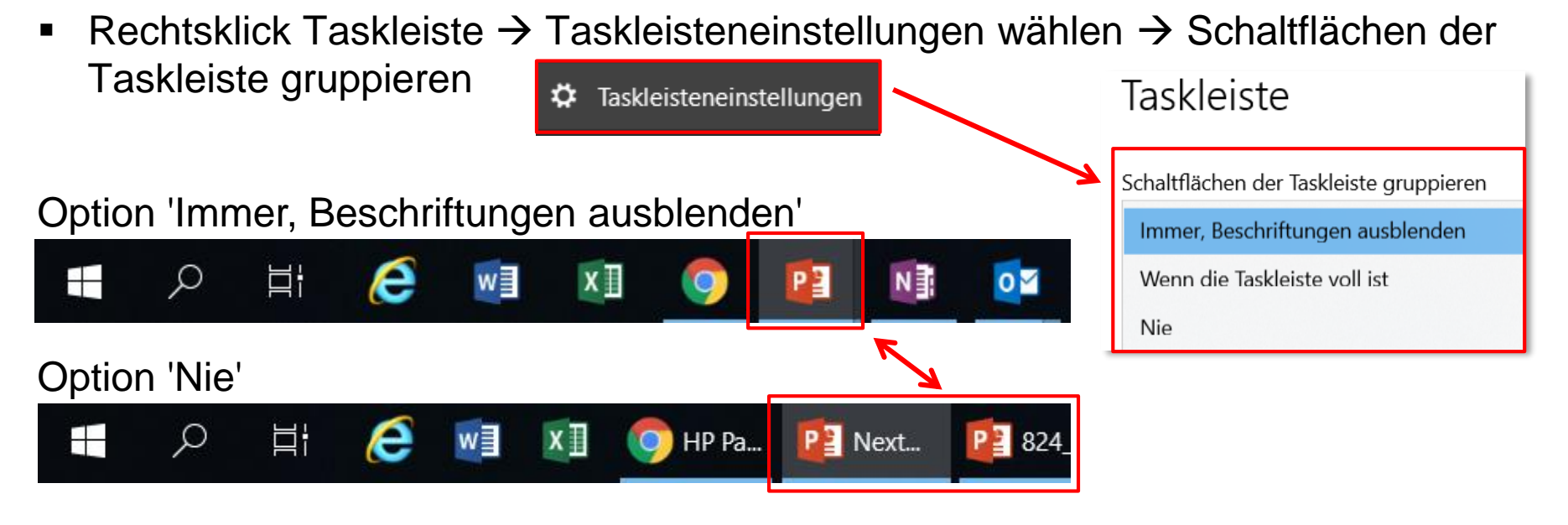

#### Windows 10 Internet Browser

## Auswahl an Internet Browser

- Neu sind Google Chrome und Internet Explorer installiert.
- Beide Internet Browser sind im Startmenu ersichtlich.
- Standardbrowser ist Internet Explorer  $\rightarrow$  kann wie folgt geändert werden

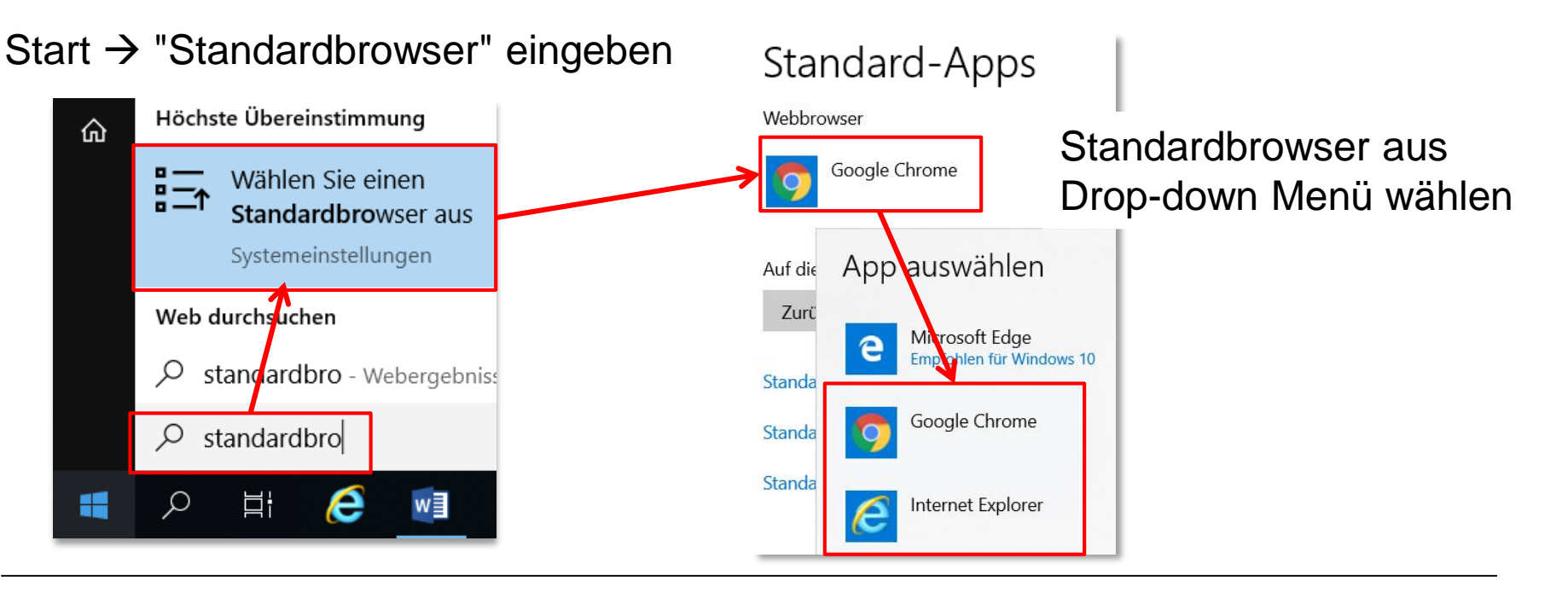

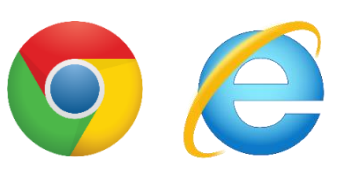

# Windows 10 Drucker

#### Drucker verbinden

- Windows 7: Drucker mussten manuell verbunden werden (Drucker verbinden)
- Windows 10: Drucker werden automatisch verbunden
- Zusätzliche Drucker können über 'Funktion' Connect Printer hinzugefügt werden

Über Suchsymbol  $\rightarrow$  Connect Printer eingeben

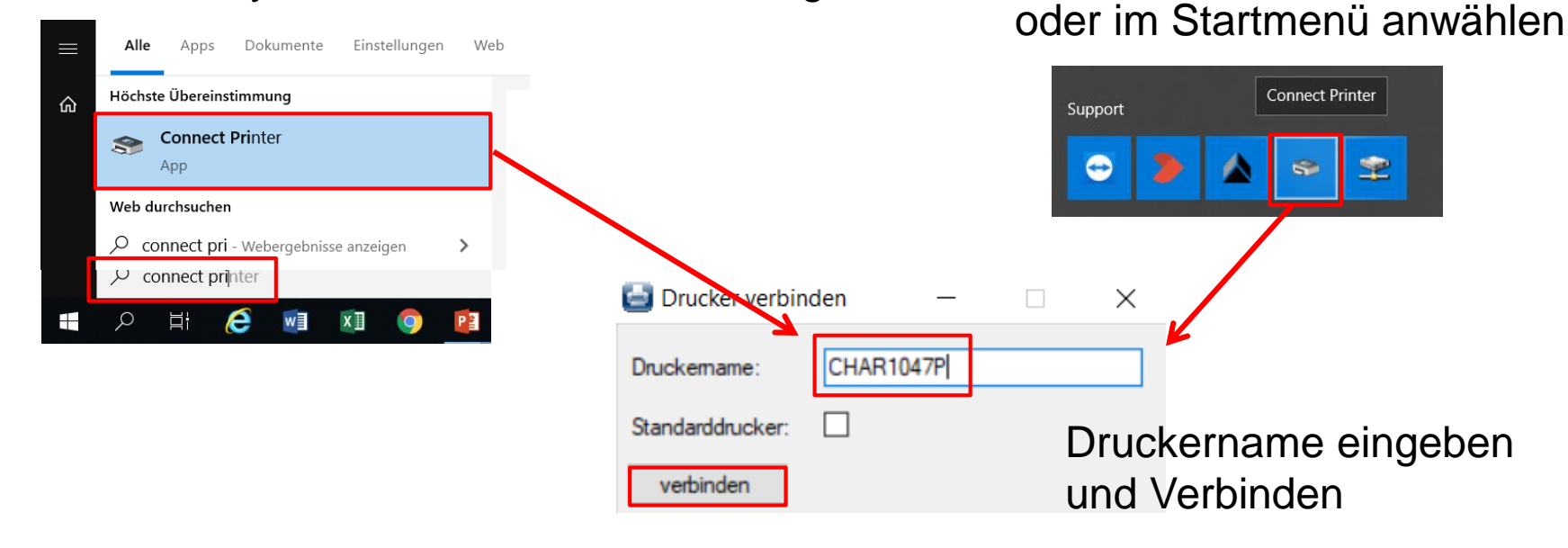

# Windows 10 Fernwartung

#### Fernwartung – Zugriff durch IT im Supportfall

- In Windows 10 gibt es ein neues Tool für die IT-Fernwartung
- Im Supportfall benötigt IT-Abteilung den PC-Namen (ersichtlich auf Desktop)

| Beispiel Anfrage:                                                     | II-Hotiin   |
|-----------------------------------------------------------------------|-------------|
|                                                                       | Information |
| LANDESK Remote Control                                                | PC-Name     |
|                                                                       | Benutzer    |
| Will you allow 10.100.33.97\adminch22438 to connect to your computer? | Systemsta   |
|                                                                       | IP Address  |
|                                                                       |             |
|                                                                       |             |
|                                                                       |             |
|                                                                       |             |
| <u> </u>                                                              |             |
|                                                                       |             |
| Yes No                                                                |             |
|                                                                       |             |

#### IT-Hotline Informationen zum System PC-Name Benutzer Systemstart IP Addresse CH24726 05.11.2019 20:09 IP Addresse 10.100.152.68

# Windows 10 PDF's zusammenfügen

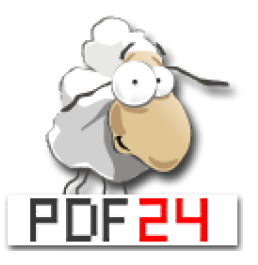

#### Harmonisierung der PDF Creator Tools

- Optimierung und Vereinheitlichung der PDF Creator
- Ablösung durch PDF24

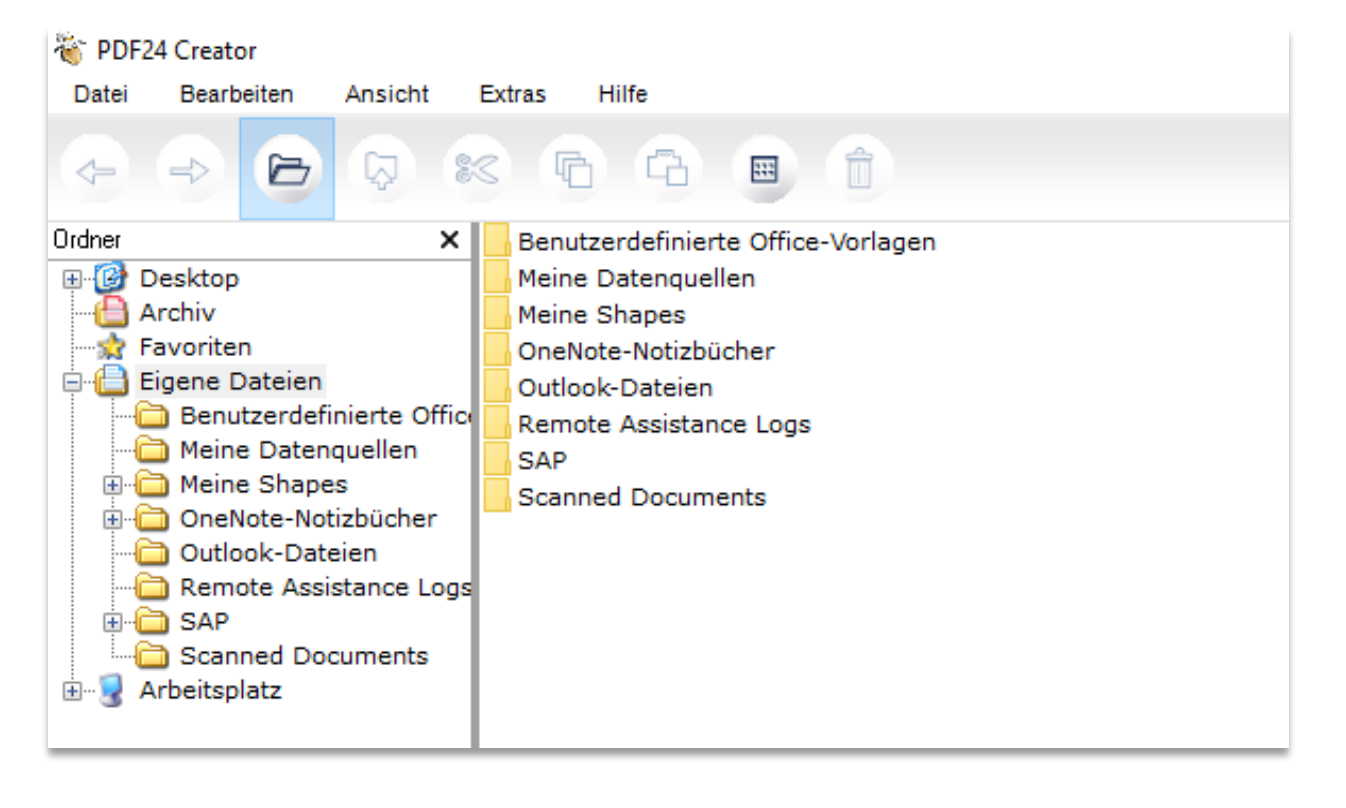

# Windows 10 Printscreens einfacher erstellen

#### Integrierte Printscreen-App 'Ausschneiden und skizzieren'

- Gadwin wird abgelöst mit Windows Standard App
- App wird automatisch ausgeführt sobald Printscreen-Taste gedrückt wird prt scr

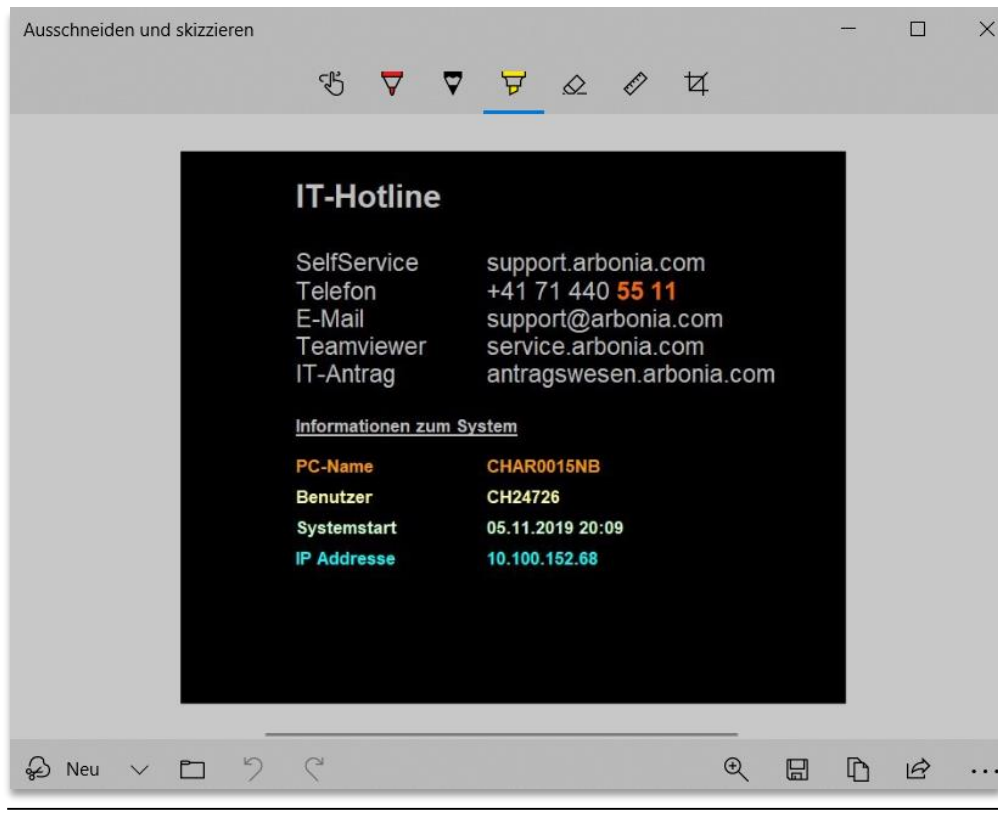

Install Notepad++ Notepad++ Featured Verfügbar Anbieter Notepad++ Kategorien Neu starten No Größe 8.72 MB Windows 10 & Office 2016 2019

Notepad++

Installieren

Beschreibung

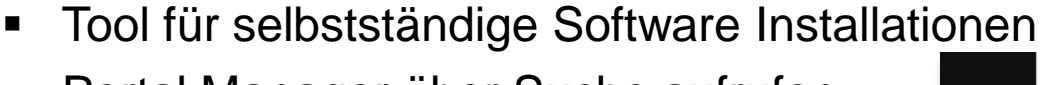

Q Suchen

X

Portal Manager über Suche aufrufen 

Windows 10

O Ivanti End User Workspace

ivanti

×

A Starten

Typen Alle

> Favoriten Anwendungen

Dokumente Links

Software auswählen und installieren 

**End User Workspace** 

Ł Installieren

# Software über Portal Manager installieren

Portal Manager für selbstständige Software Installation

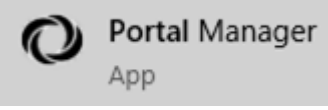

Höchste Übereinstimmung

portal Manager

App

Ľ

Portal Manager

e

w

хI

命

0

ρ

# Windows 10 Einige nützliche Tastenkombinationen

| Tastenkombination | Funktion                                                                                                   |
|-------------------|----------------------------------------------------------------------------------------------------|
|                   | Datei-Explorer öffnen                                                                                      |
|                   | Desktop ein- und ausblenden                                                                                |
|                   | Bildschirm sperren                                                                                         |
| Alt 🕂 Tab         | Aktive Anwendungen öffnen (+ wechseln)                                                                     |
|                   | Zwei Fenster gleichmässig anordnen mit Windows-Taste und Pfeiltaste (z.B. aktives Fenster rechts anordnen) |
| Alt 🕂 F4          | Aktives Element / Fenster schliessen                                                                       |

# Office 2016 Kurzüberblick Word 2016

### **Optische Veränderungen im Vergleich zu Office 2010**

- Moderner und kompakter
- Menüband inkl. neuer Registerkarten
- Funktionen sind in neuen Register angeordnet

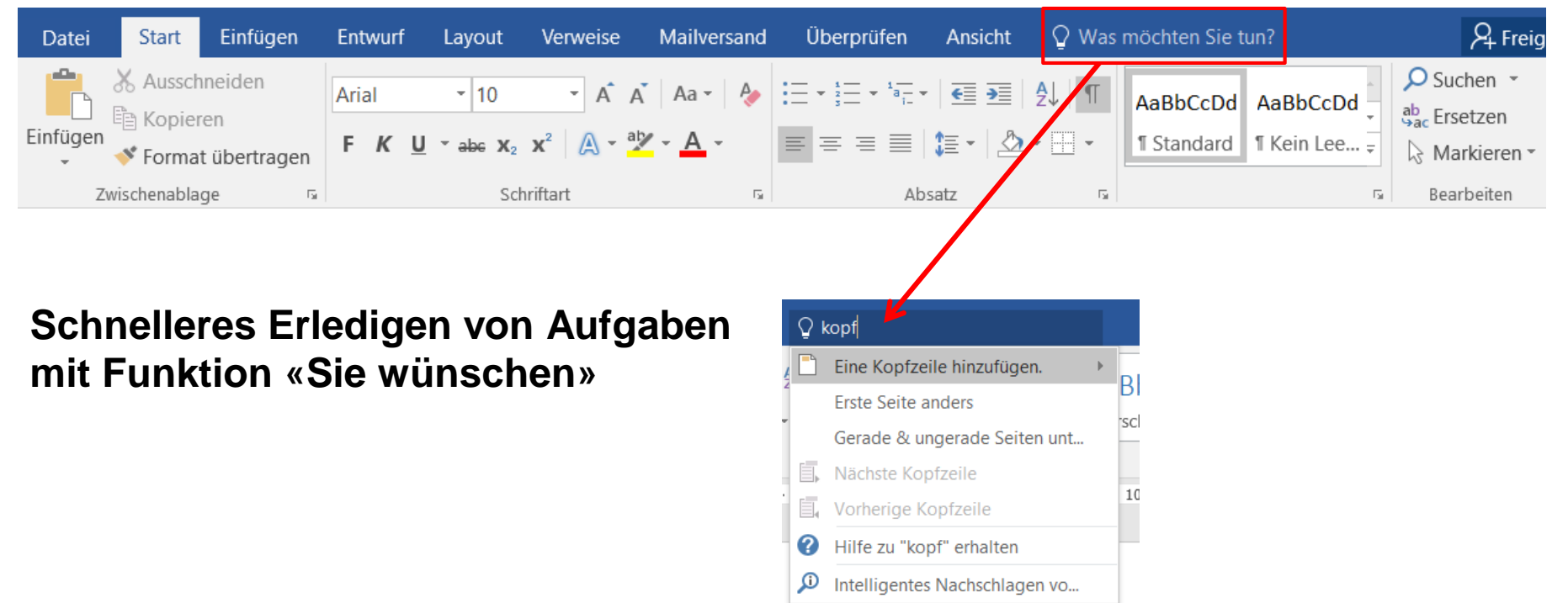

Office 2016 Vorlagenmanagement (Ablösung Docugate)

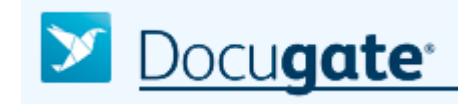

#### Vorlagen in Windows 10

- Docugate ist mit Windows 10 nicht kompatibel
- Ablösung durch Word- und Powerpoint-Vorlagen

#### Datei → Neu → Benutzerdefiniert (Auswahl Gesellschaft) → Dokumente

| $\frown$         |                            | Dokument1 - Word |                      | ? —              |                       |                                                                                                    |
|------------------|----------------------------|------------------|----------------------|------------------|-----------------------|----------------------------------------------------------------------------------------------------|
| ( <del>C</del> ) |                            |                  | 🖆 Start 🕨 Dokument   | e                |                       |                                                                                                    |
| Informationen    | Neu                        |                  |                      |                  |                       |                                                                                                    |
| Neu              |                            |                  |                      |                  |                       | ARBONIA & Anne III Anne III An |
| Öffnen           | Nach Onlinevorlagen suchen |                  |                      |                  |                       | han sanatana sanatana sanata                                                                                                    |
| Speichern        |                            |                  |                      |                  |                       | and<br>Na<br>Water                                                                                                    |
| Speichern unter  |                            |                  | 7                    |                  |                       |                                                                                                    |
| Drucken          |                            |                  |                      |                  |                       |                                                                                                    |
| Freigeben        |                            |                  |                      |                  |                       |                                                                                                    |
| Exportieren      |                            |                  | Arbonia_Ordnerrueck  | en               | Arbonia_Ordnerruecken | Vorlage_Brief                                                                                                    |
| Schließen        |                            |                  |                      |                  |                       |                                                                                                    |
| Konto            | Leeres Dokument            | Arbonia AG       | Arbonia Solutions AG | Bekon-Koralle AG |                       |                                                                                                    |
| Optionen         |                            |                  |                      |                  |                       |                                                                                                    |

Office 2016 Standardschriftart im Outlook

Mit der Umstellung auf Office 2016 wird die Standardschriftart im Outlook (gemäss <u>CI/CD der Arbonia</u>) auf folgende Einstellung gesetzt:

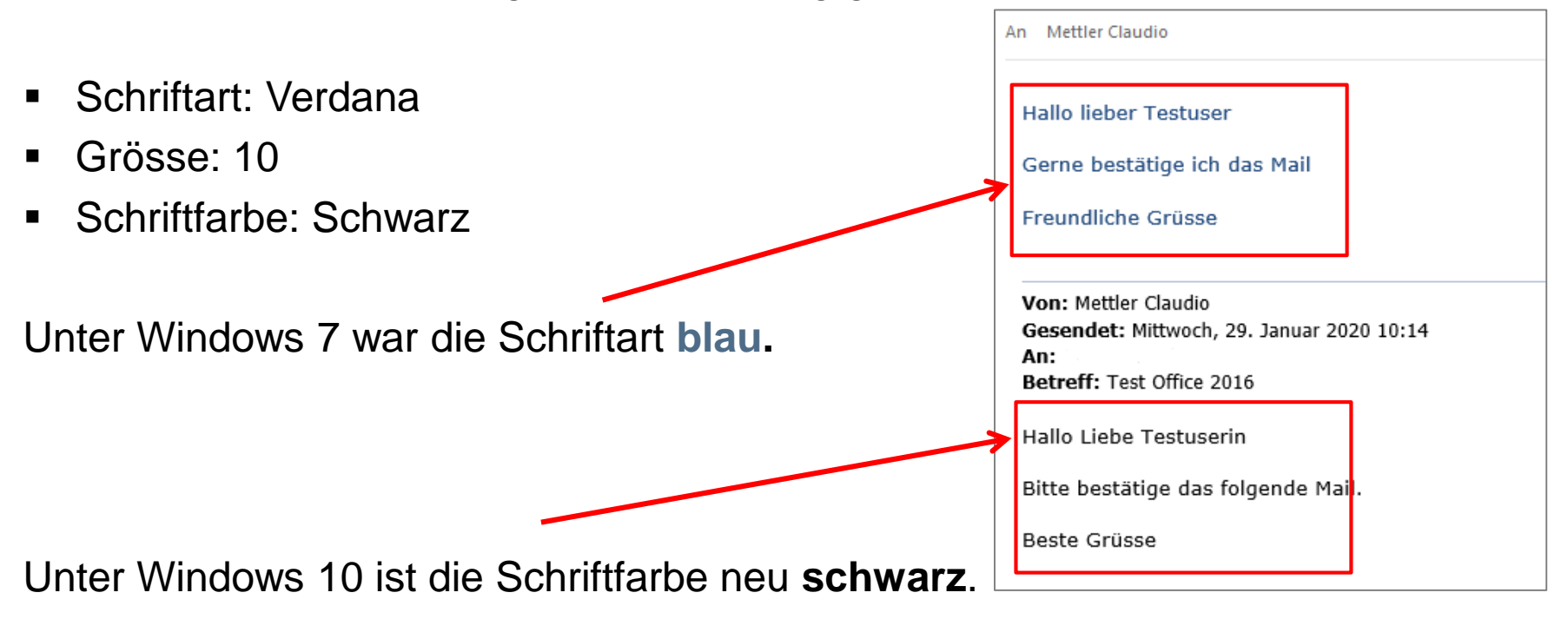

**Zur Info:** eine Änderung der Schriftfarbe auf blau wird beim nächsten Start automatisch wieder auf schwarz geändert.

# Office 2016 Outlook – Anhänge hinzufügen

#### Anhänge einfacher und schneller hinzufügen

 Nach Klicken auf "Daten anfügen" werden direkt die zuletzt verwendeten Dateien angezeigt

|                                                                                                    | ት ወ ተ                                                                                                    |          | Unbenannt -    | - Nachricht (HTML) | 囨          | - 0           | ×  |
|----------------------------------------------------------------------------------------------------|----------------------------------------------------------------------------------------------------|----------|----------------|--------------------|------------|---------------|----|
| Datei                                                                                                    | Nachricht                                                                                                   | Einfügen | Optionen       | Text formatieren   | Überprüfen | ♀ Sie wünsche | en |
|                                                                                                    | l 🔛 😐                                                                                                    |          |                |                    | ۹          | Ω             |    |
| Datei<br>anfügen                                                                                                    | Outlook-                                                                                                    | Tabelle  | Bilder Onlineg | rafiken Formen     | Link Text  | Symbole       |    |
| Zuletz                                                                                                    | t verwendete El                                                                                             | emente   |                |                    |            | <b>A</b>      | ~  |
|                                                                                                    | UM-W10-O2016.pdf<br>G:\Projekte\AFG_IT_PROJEKTE\197_NextWorkplace\29_Rollout\_Basics\Herdt Campus U         |          |                |                    |            |               |    |
| PDF                                                                                                    | UM-O2016.pdf<br>G:\Projekte\AFG_IT_PROJEKTE\197_NextWorkplace\29_Rollout\_Basics\Herdt Campus U             |          |                |                    |            |               |    |
| P                                                                                                    | 824_HoCH_Ablauf_Benutzerschulungen.pptx   G:\Projekte\AFG_IT_PROJEKTE\197_NextWorkplace\29_Rollout\_Basics\ |          |                |                    |            |               |    |
| Ablauf_Schulung_Win10.docx   G:\Projekte\AFG_IT_PROJEKTE\197_NextWorkplace\29_Rollout\Schulung\                            |                                                                                                    |          |                |                    |            |               |    |
| NextWorkplace_Schulung_Windows10_Office2016_V2.pptx     G:\Projekte\AFG_IT_PROJEKTE\197_NextWorkplace\29_Rollout\Schulung\ |                                                                                                    |          |                |                    |            |               |    |
| P                                                                                                    | Deutsch MAG Prozess final.pptx<br>C:\Users\CH24726\Documents\                                               |          |                |                    |            |               |    |

# Office 2016 Design nach Bedürfnissen anpassen

#### Design von Office 2016 anpassen

• Datei  $\rightarrow$  Optionen  $\rightarrow$  Office-Design

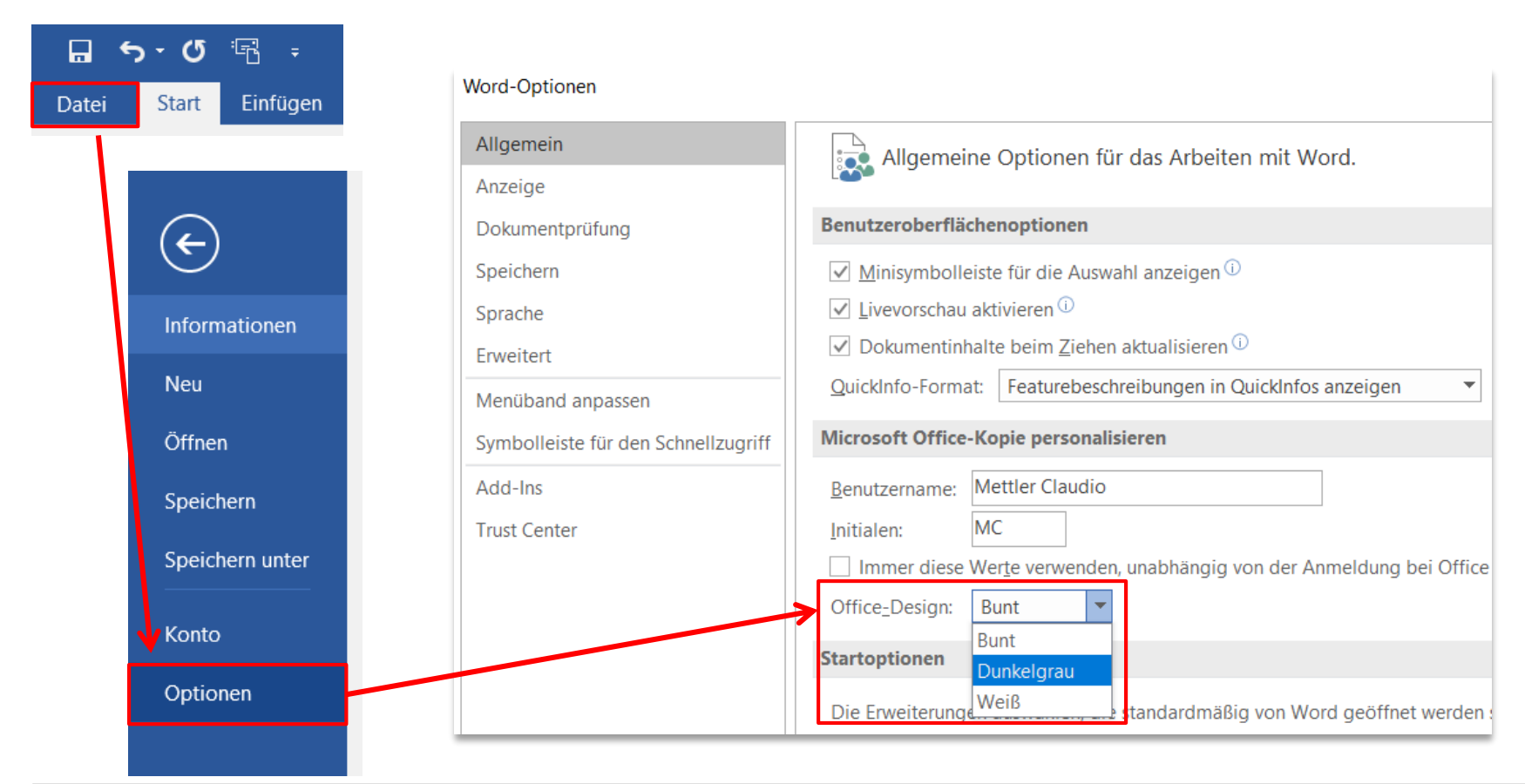

# Office 2016 – Word Einige nützliche Tastenkombinationen

| Tastenkombination | Funktion                                                         |
|-------------------|------------------------------------------------------------------|
| CTRL + S          | Speichert das Dokument                                           |
| CTRL + C          | Kopiert den markierten Bereich                                   |
| CTRL + V          | Fügt kopierte Elemente ein                                       |
| CTRL + Z          | Macht den letzten Vorgang rückgängig                             |
| CTRL + Y          | Wiederholt den letzten Vorgang                                   |
| CTRL 🕂 P          | Druckt das Dokument                                              |
| CTRL + F          | Öffnet ein Suchfenster, um im Dokument nach einem Wort zu suchen |

# **ARBONIA** 公

**Vielen Dank**